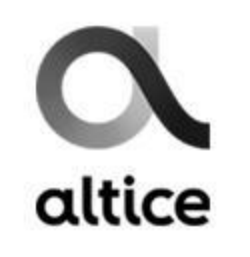

## Altice Mobile Bill Details Review

Use the following information to

properly provide the customers with the bill details and following steps.

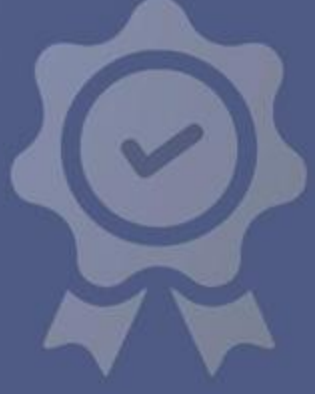

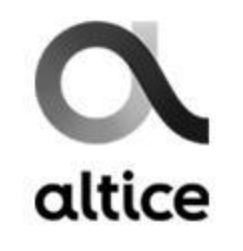

When you see in the interaction with Allie that the customer is having a billing inquiry, first step is to open the "Billing" tab.

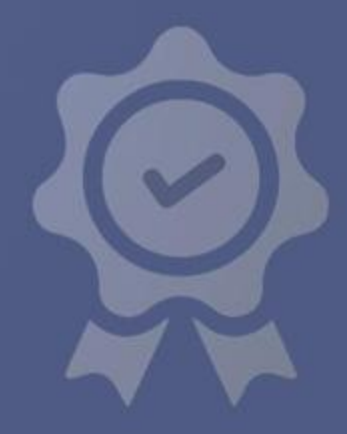

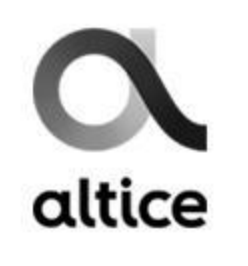

| oltice යි 360° Accou                    | In <b>t Billing</b> Oldering Services Support |                                      | ∃                                     | + Q                                   | <u> </u>          |
|-----------------------------------------|-----------------------------------------------|--------------------------------------|---------------------------------------|---------------------------------------|-------------------|
| Postpaid Overview   Adjustments His     | story 🝷                                       | Pay I                                | Bill CI                               | eate Off Cycl                         | e Bill            |
|                                         |                                               | _                                    |                                       |                                       |                   |
| No Outstanding Balance                  |                                               |                                      |                                       |                                       | _ Avg.<br>\$29.49 |
| View Unbilled Information               |                                               |                                      |                                       |                                       |                   |
| Off-Cycle Open requests<br>0 Requests 🗸 | 15                                            | i Jul-14 Aug<br>2020<br>\$43.96<br>✓ | 15 Aug-14 Sep<br>2020<br>\$22.26<br>✓ | 15 Sep-14 Oct<br>2020<br>\$22.26<br>✓ |                   |

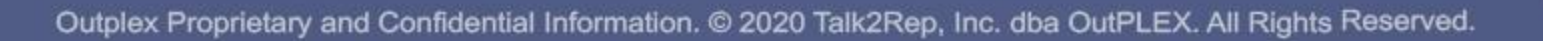

| ि अंधित स्थित अंधित अंधित स्थित स्थित स्थित स्थित स्थित स्थित स्थित स्थित स्थित स्थित स्थित स्थित स्थित स्थित स<br>Accou | nt Billing Ordering Services Support       |                                                             |
|----------------------------------------------------------------------------------------------------|--------------------------------------------|-------------------------------------------------------------|
| Postpaid Overview   Adjustments Hi                                                                                       | story • Pay Bill                           | Create Off Cycle Bill                                       |
|                                                                                                    |                                            |                                                             |
| No Outstanding Balance<br>View Unbilled Information                                                                      |                                            | Avg.<br>\$29.49                                             |
| Off-Cycle Open requests<br>0 Requests 💌                                                                                  | 15 Jul-14 Aug 15 A<br>2020<br>\$43.96<br>✓ | ug-14 Sep 15 Sep-14 Oct   2020 2020   \$22.26 \$22.26   ✓ ✓ |

Once here, you'll see the bill cycles and the charges for the same. In example, this customer paid \$43.96 for the first time and then \$22.26 monthly two times.

If you click on the pay cycle, you'll see how it shows this balance has 2 bills and at the bottom the disclosure of each individually:

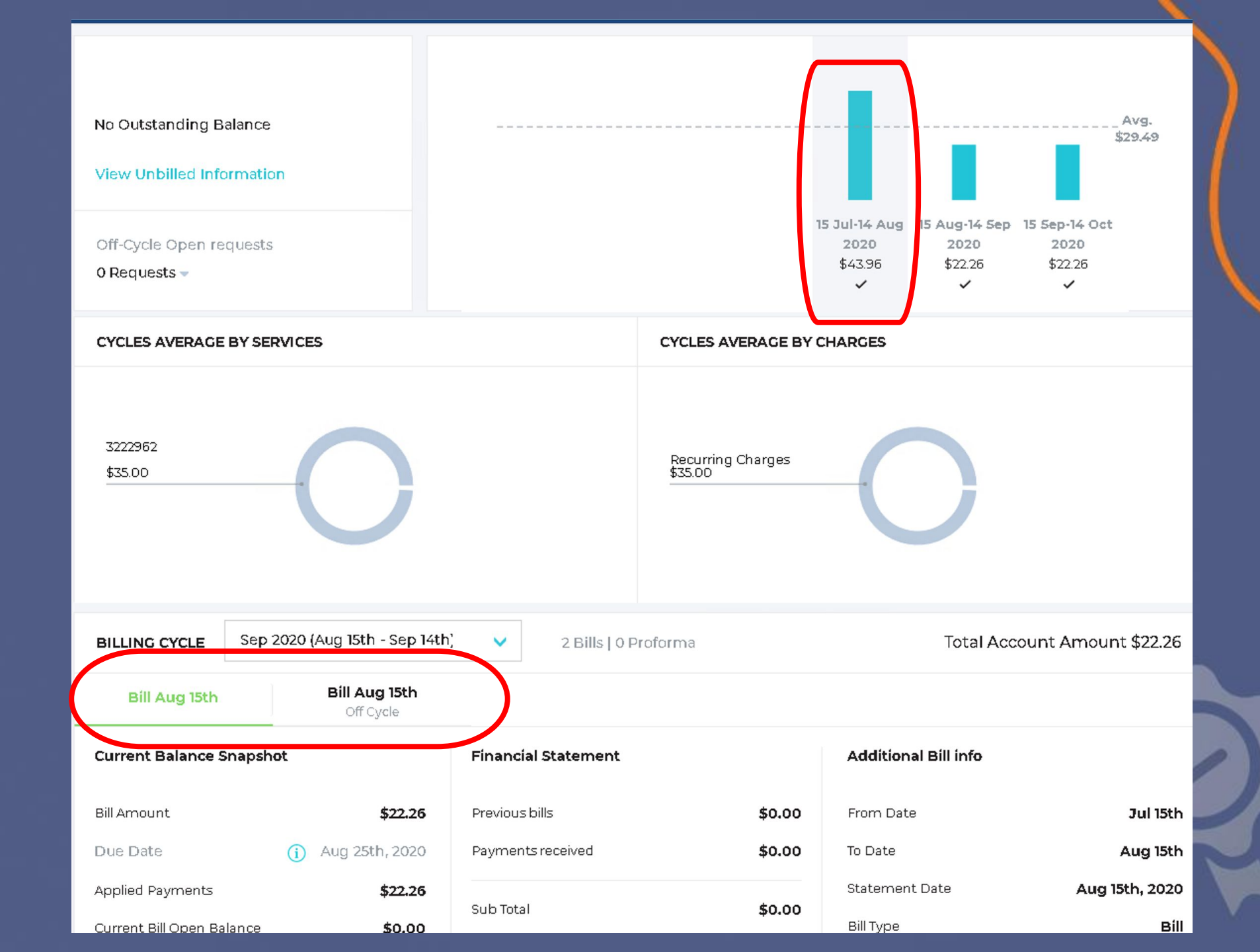

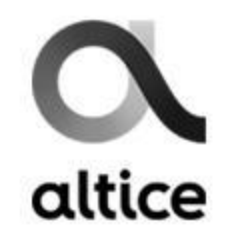

The first bill is for \$22.26 which is for the price of monthly charge and taxes.

| count Amount \$22.26     | Total Acc            |           | 2 Bills   0 Proforma         | 2020 (Aug 15th - Sep 14th)        | BILLING CYCLE Sep         |
|--------------------------|----------------------|-----------|------------------------------|-----------------------------------|---------------------------|
|                          |                      |           |                              | <b>Bill Aug 15th</b><br>Off Cycle | Bill Aug 15th             |
|                          | Additional Bill info |           | Financial Statement          | not                               | Current Balance Snaps     |
| Jul 15th                 | From Date            | \$0.00    | Previous bills               | \$22.26                           | Bill Amount               |
| Aug 15th                 | To Date              | \$0.00    | Payments received            | (i) Aug 25th, 2020                | Due Date                  |
| Aug 15th, 2020           | Statement Date       | \$0.00    | Sub Total                    | \$22.26                           | Applied Payments          |
| Bill                     | Bill Type            |           | New Charges                  | \$0.00                            | Current Bill Open Balance |
| 2429784<br>Sep 15th 2020 | Bill ID              | \$35.00   | Services Consumed            |                                   |                           |
| 3ep 13th, 2020           | Next bill Date       | \$0.00    | Adjustments                  |                                   |                           |
|                          |                      | (\$15.00) | Discounts                    |                                   |                           |
|                          |                      | \$2.26    | Тах                          |                                   |                           |
|                          |                      | \$22.26   | Sub Total                    |                                   |                           |
|                          |                      |           | (See charges overview below) |                                   |                           |
|                          |                      | \$0.00    | Total to Pay                 |                                   |                           |

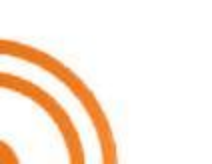

The second bill is for \$21.70 which is for the price of the activation fee and taxes.

| BILLING CYCLE                  | Oct 2020 (Sep 15th - Oct 14th)      | ✓ 2 Bills   0 Proforma       |           | Total Acco           | unt Amount \$22.26 |
|--------------------------------|-------------------------------------|------------------------------|-----------|----------------------|--------------------|
| Bill Aug 15th                  | <b>Bill Aug 15th</b><br>Off Cycle   |                              |           |                      |                    |
| Current Balance S              | napshot                             | Financial Statement          |           | Additional Bill info |                    |
| Bill Amount                    | \$21.70                             | Previous bills               | \$0.00    | From Date            | Jul 15th           |
| Due Date                       | (i) Aug 15th, 2020                  | Payments received            | (\$21.70) | To Date              | Aug 14th           |
| Current Bill Open Ba           | lance <b>\$0.00</b>                 | Sub Total                    | (\$21.70) | Statement Date       | Aug 15th, 2020     |
|                                |                                     | New Charges                  | (\$21.70) | Bill Type            | Off Cycle Bill     |
|                                |                                     | Septions Consumed            | \$20.00   | Bill ID              | 2408227            |
|                                |                                     | a diverse consumed           | \$20.00   | Next Bill Date       | Sep 15th, 2020     |
|                                |                                     | Adjustments                  | \$0.00    |                      |                    |
|                                |                                     | Discounts                    | \$0.00    |                      |                    |
|                                |                                     | Tax                          | \$1.70    |                      |                    |
| To vie                         | w the hill                          | Sub Total                    | \$21.70   |                      |                    |
| details,<br>A PDF file will be | , click here.<br>downloaded and you | (See charges overview below) |           |                      |                    |
| can preview it o               | on the web browser.                 | Total to Pay                 | \$0.00    |                      |                    |
| 🔀 Bill (Detail)                |                                     |                              |           | Create Adjustment    | Pay Bill           |

#### altice mobile\*

| ccount N  | umber: |  |
|-----------|--------|--|
| nvoice #: |        |  |
|           |        |  |

| Account Summary                        |                 |             |  |  |
|----------------------------------------|-----------------|-------------|--|--|
| Bill Date                              | Due Date        | Total       |  |  |
| August 15, 2020                        | August 25, 2020 | \$ 22.26    |  |  |
| Previous Balance & Payments            |                 | <b>0.00</b> |  |  |
| Balance Last Statement                 |                 | 0.00        |  |  |
| Payment(s) Received By Bill Date       |                 | 0.00        |  |  |
| Adjustments                            |                 | 0.00        |  |  |
| Current Charges                        |                 | 20.00       |  |  |
| Additional Charges & Credits           |                 | 0.00        |  |  |
| Government Taxes, Fees & Other Charges |                 | 2.26        |  |  |
| Total Due                              |                 | \$ 22.26    |  |  |

| Current Charges: Summary By Service |                |      |           |  |
|-------------------------------------|----------------|------|-----------|--|
| Service                             | Service Number | Page | Total     |  |
| Line 1                              |                | 2    | 20.00     |  |
| Total                               |                |      | \$ 20.00* |  |

\*excludes taxes, fees & other charges

Thanks for paying by AutoPay. \$ 22.26 will be charged to your credit

PAGE 1 OF 2

card ending in 1 on 08/25/2020.

This is how the details look once you open up the bill. This is the first page, you'll see the account summary and summary by service where the service number and lines will be displayed.

#### altice mobile\*

| Account Number:     |  |
|---------------------|--|
| Total Due: \$ 22.26 |  |

| Current Charges |                                                                                                    |          |  |  |
|-----------------|----------------------------------------------------------------------------------------------------|----------|--|--|
|                 | Line 1                                                                                                    |          |  |  |
| 08/15-09/14     | Plan Details<br>Plan<br>Unlimited - Special Promo<br>Loyalty discount included<br>AutoPay discount included | 20.00    |  |  |
|                 | Total for                                                                                                   | \$ 20.00 |  |  |
|                 | Total Current Charges                                                                                       | \$ 20.00 |  |  |

#### Government Taxes, Fees & Other Charges

|             | Total Taxes, Fees & Other Charges              | \$ 2.26 |
|-------------|------------------------------------------------|---------|
| 08/15-09/14 | Other Charges<br>Federal Universal Service Fee | 0.21    |
|             | Surcharge                                      | 0.06    |
|             | State and Local Sales Tax                      | 1.49    |
| 08/15-09/14 | 911 System/Emergency Fee                       | 0.50    |
|             | Government Taxes & Fees                        |         |

This is the 2nd bill summary, it shows the current charges and the discounts along with the taxes and other charges.

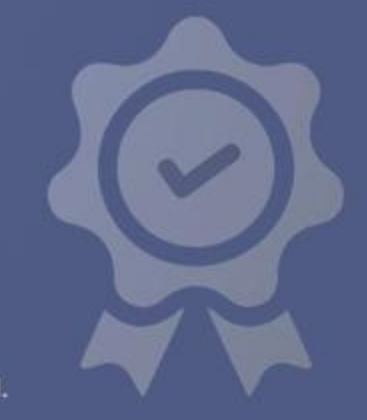

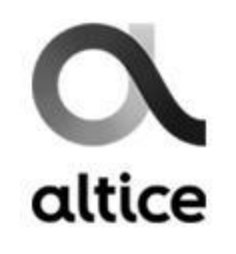

## **Bill After Disconnection Explanation**

Customers will interact asking why they're being billed after they cancelled the line, you need to determine if the line was cancelled within the bill cycle, use this script to educate customer in regards of final bill.

"I am proceeding with your cancellation request now. Please remember that disconnecting a service line is permanent, there is no option to reinstate a disconnected service line. Also, disconnected service lines are billed for the remainder of the bill cycle, regardless of when it was disconnected and remaining Device Finance Balances will be added to final bill (if applicable)."

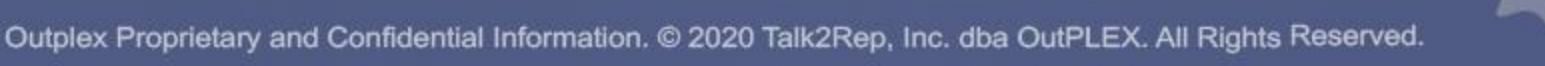

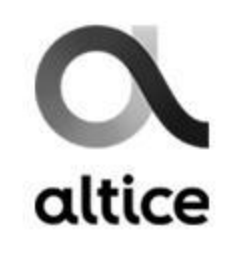

# THANK YOU!

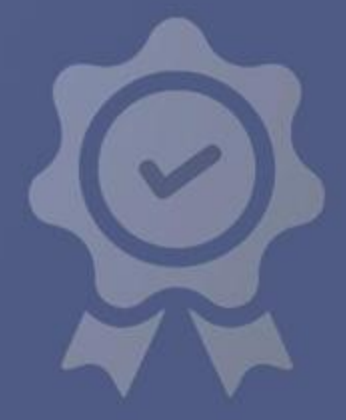